## 申込書の一時保存について

受験申込画面を開いてから約60分でタイムアウトします。入力に時間を要する場合は下 記の手順で保存・読込を行い、申込みを行ってください。

タイムアウトした場合は、令和6年度(2024年度)城陽市職員採用試験申込ページ (https://www.shinsei.elg-front.jp/kyoto2/uketsuke/form.do?id=1715069359772) を再度開き、受験申込みを行ってください。

## 保存手順

| ページ上部または下部にある「申し込み内容を一時保存する」 | をクリ | リックしてく | ださい。 |
|------------------------------|-----|--------|------|
|------------------------------|-----|--------|------|

| その理由                     |                                                                                                    | ~                |
|--------------------------|----------------------------------------------------------------------------------------------------|------------------|
| アンケート                    | 今後の採用試験の参考にさせていただきますので、アンケートの御協力をお願いいたします。<br>あなたは、本市の職員採用試験の実施を知ったきっかけは何ですか。該当するものを選択してください。<br><ul> <li>広報じょうよう 、城陽市HP 、公務員試験まとめサイト 、就活サイト (Indeed等)</li> <li>職員募集パンフレット</li> <li>学校からの紹介 、家族・知人からの紹介 、SNS (Facebook・Twitter) 、その他<br/>「その他」を選択した場合に入力してください。<br/>「その他」を選択していない場合は、入力内容は破棄されます。</li> </ul> |                  |
| <b>ご利用にあたり</b><br>サイトマップ | 申し込み内容を一時保存する 申し込み内容の確認に進む                                                                                                    | へ<br>ページの<br>先頭へ |

再開用パスワードを入力し、「一時保存」をクリックしてください。

| 注意事項<br>③ マークがある項目は、<br>一時保存を行うと、7日間<br>開することはできなくなりま<br>保存した申し込みの再開<br>「再開用URL」は一時保<br>入力した「再開用パスワー<br>添付ファイルは一時保存<br>申し込みの再開後に再見 | 、必ず入力してください。<br>間保存した内容を読み出して申し込みを続けることができます。7日経過すると一時保存データは削除され、再<br>ます。<br>別には、「再開用URL」と「再開用パスワード」が必要です。<br>に存を行った後に表示されますので、忘れないよう記録してください。<br>ード」は忘れないようご注意ください。<br>されません。再開後に再度添付を行ってください。<br>そー時保存を行う場合、一時保存データは上書きされます。 |  |
|----------------------------------------------------------------------------------------------------|----------------------------------------------------------------------------------------------------|--|
| 再開用パスワード<br><mark> 必須</mark>                                                                                                    | <mark>半角英数字、半角記号をそれぞれ1文字以上</mark> 使用してください。<br>パスワードは「●」で表示されます。<br>8文字以上16文字までの半角文字で入力してください。                                                                                                    |  |
| 再開用パスワード<br>(確認用) <mark>必須</mark>                                                                                                  | 確認のため、パスワードをもう一度入力してください。                                                                                                    |  |
| 入力した「再開用パスワード」は忘れないようご注意ください。                                                                                                    |                                                                                                    |  |
|                                                                                                    | 入力画面に戻る ー時保存                                                                                                    |  |

再開用 URL は必ずメモ等により保管してください。

| 申し込み内容の一時保存結果<br>※申し込みは完了していません。                                                                                                |  |
|----------------------------------------------------------------------------------------------------|--|
| 申し込みの一時保存を完了しました。<br>「一時保存番号」「再開用URL」は、申し込みを再開する際に必要となりますので、必ず記録してください。<br>                                                     |  |
| 一時保存番号:PykqlG<br>再開用URL:https://www.shinsei.elg-front.jp/kyoto2/uketsuke/dResum<br>eStart.do?applyTempNo=PykqlG                 |  |
| 注意事項<br>申し込みの再開を行うには、上記に記載の「再開用URL」リンクを参照してください。<br>再開用URLから再開すると、一時保存番号は自動的に入力されます。<br>「申し込み入力画面に戻る」ボタンをクリックすると、申し込み入力画面に戻ります。 |  |
|                                                                                                    |  |
| 申し込み入力画面に戻る                                                                                                    |  |

## 読込手順

上記の「申し込み入力画面に戻る」をクリックするか、上記の再開用 URL にアクセスしてください。

アクセスした場合には下記画面にジャンプするので、再開用パスワードを入力し、「再開」 をクリックしてください。

| 一時保存した申し込みの                                                                                              | )再開                                                                    |  |  |
|----------------------------------------------------------------------------------------------------|------------------------------------------------------------------------|--|--|
| 操作方法のご説明                                                                                                 |                                                                        |  |  |
| ー時保存していた申し込みを再開することができます。<br>一時保存番号は自動的に入力されますので、変更しないでください。<br>一時保存時に設定した再開用パスワードを入力して、「再開」ボタンを押してください。 |                                                                        |  |  |
| 注意事項<br>一時保存後、7日以上経過している。<br>添付ファイルを選択後に一時保存して                                                           | 場合は再開できません。<br>ていた場合でも、そのファイルは添付されていない状態で再開します。再開後に改めて添付ファイルを選択してください。 |  |  |
| 一時保存番号 Py                                                                                                | kqlG                                                                   |  |  |
| 再開用パスワード                                                                                                 |                                                                        |  |  |
|                                                                                                    | 再開                                                                     |  |  |